## วิธีลดขนาดไฟล์ pdf ด้วย Adobe Acrobat Pro DC

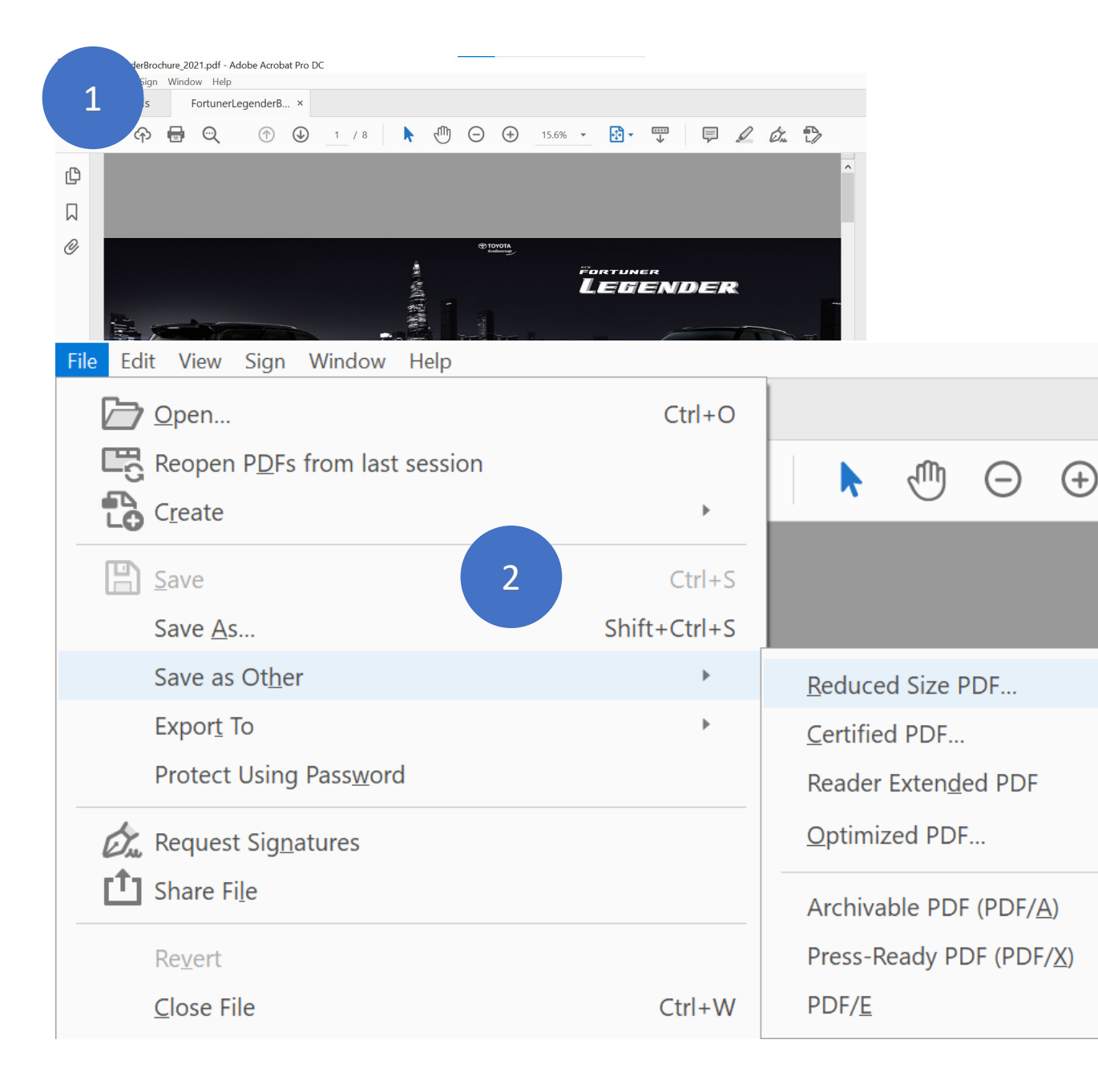

- ເປີດໄຟล์ที่ต้องการลดขนาด ด้วยโปรแกรม Adobe Acrobat Pro DC
- ดลิก File > Save as
   Other > Reduces Size
   PDF
- 3. ดลิก OK

15.69

•

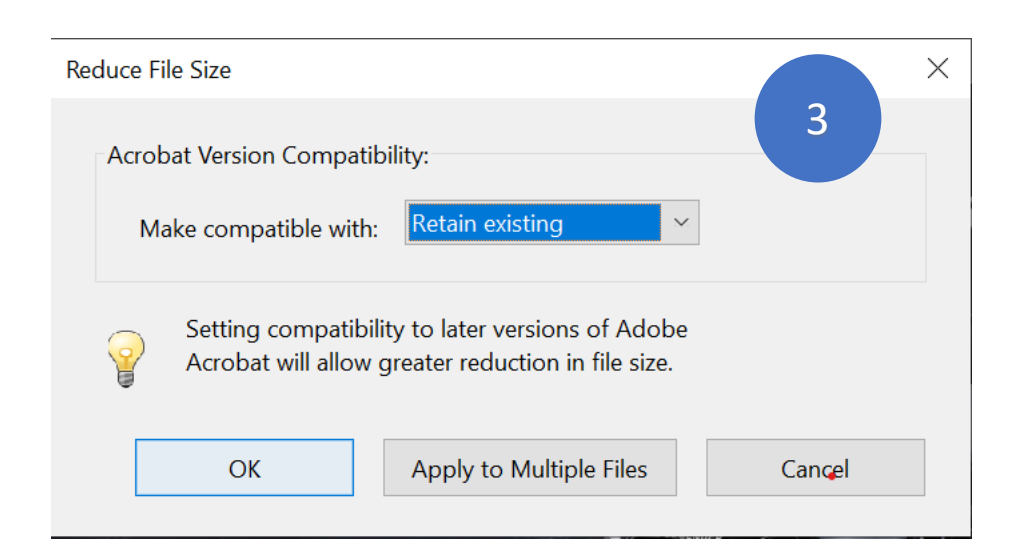

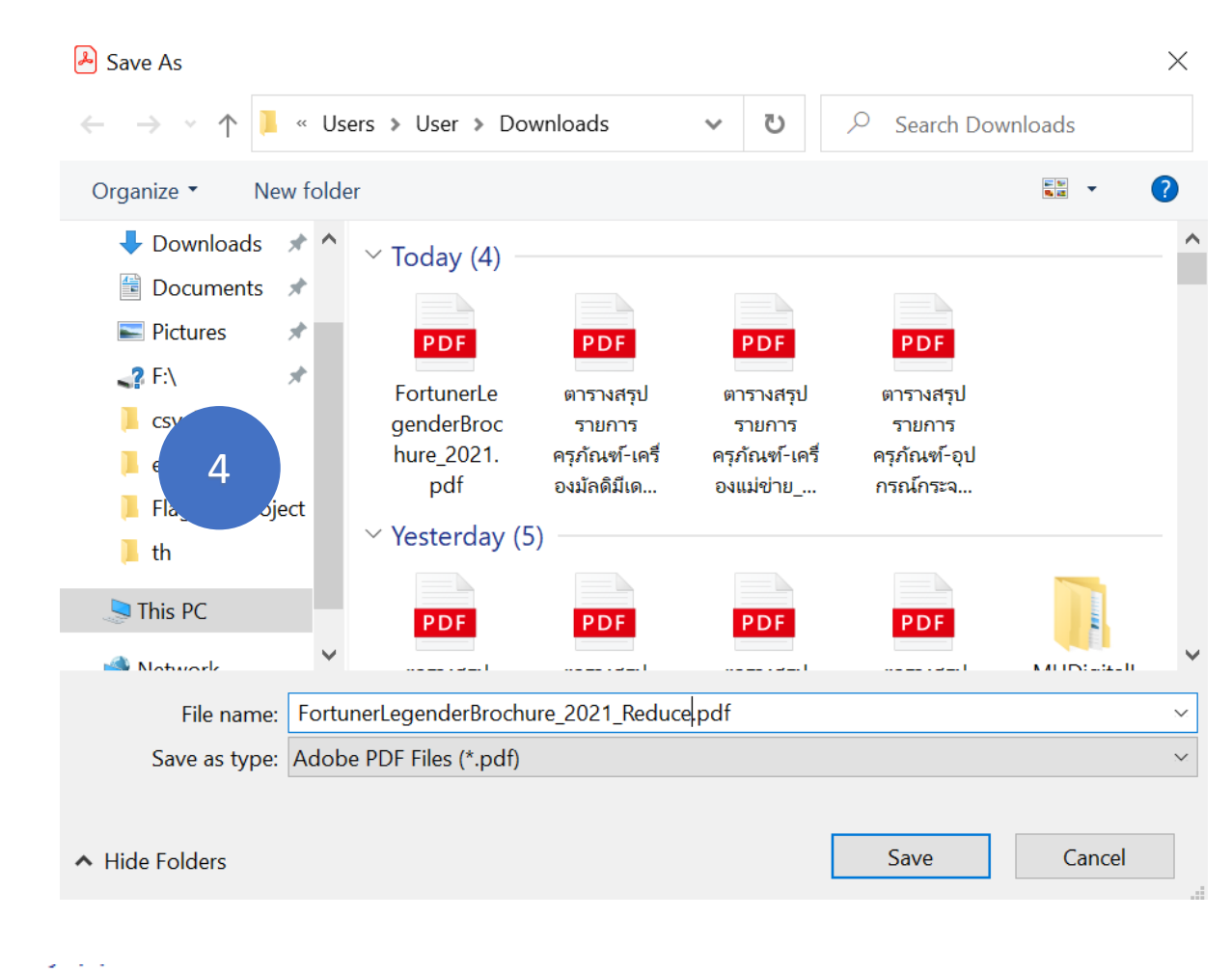

 ตั้งชื่อไฟล์ที่ถูกลดขนาดใหม่ แล้ว ทำการบันทึก กด SAVE

## รอสักดรู่

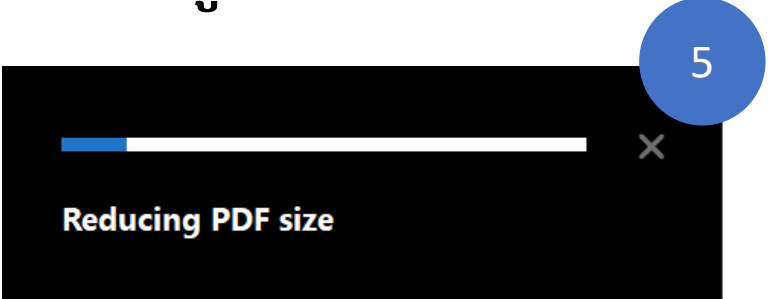

 เปรียบเทียบไฟล์เดิมกับไฟล์ที่ถูก ลดขนาด จากเดิมขนาด 7.79
 MB ลดเหลือ 3.07 MB

FortunerLegenderBrochure\_2021\_Reduce.pdf
 FortunerLegenderBrochure\_2021.pdf

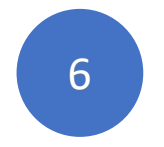

 10/21/2021 10:02 PM
 Microsoft Edge PDF ...
 3,146 KB

 10/21/2021 9:49 PM
 Microsoft Edge PDF ...
 7,987 KB